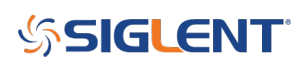

# How to quickly save a picture with SIGLENT SDS Oscilloscopes

October 25, 2017

Many SIGLENT scopes feature a quick print key located on the front panel.

To save a copy of the display image as a bitmap file (BMP):

1. Verify that the Print key is assigned to the save to USB. This is indicted by an "S" located at the top of the display:

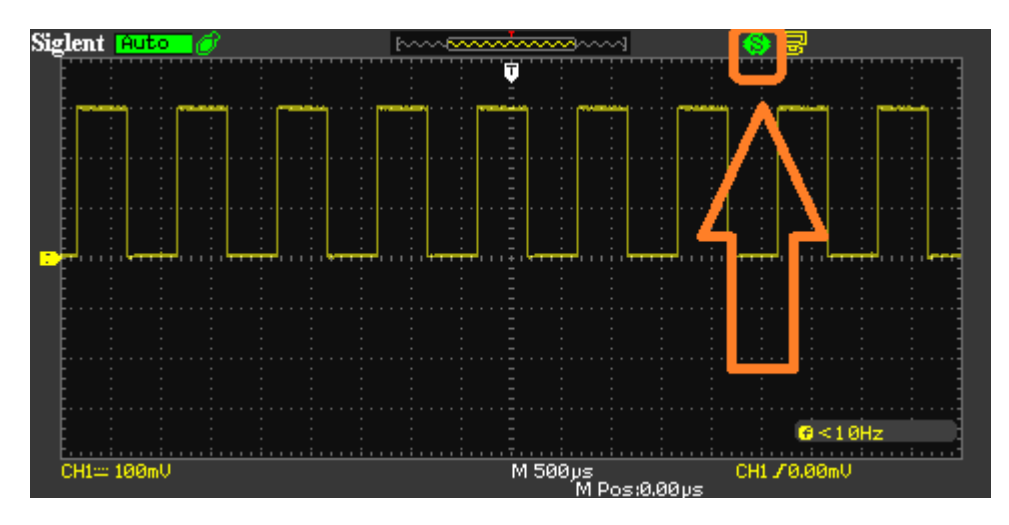

If the scope indicates "P", then you will need to reconfigure the print button.

- 2. Insert a USB memory device into the USB port located on the front panel of the scope
- 3. Press the Print button located on the front panel:

## SIGLENT<sup>°</sup>

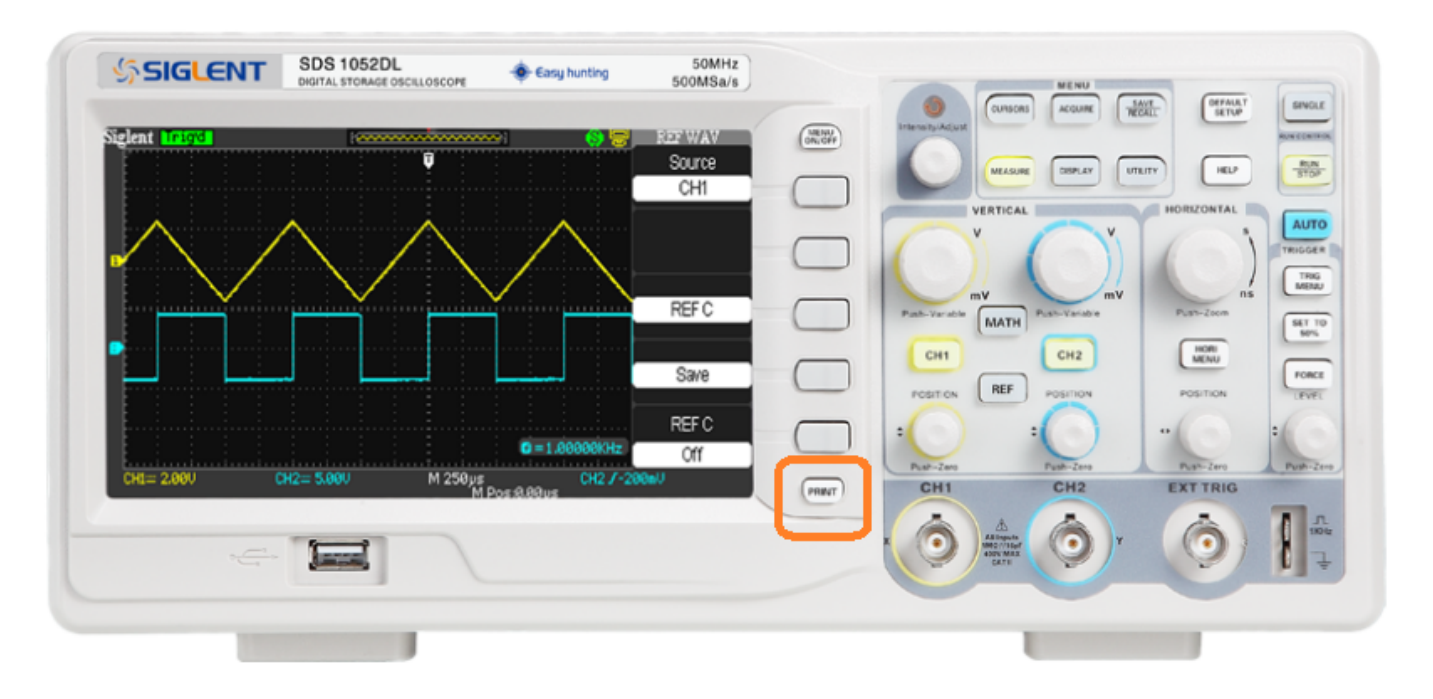

## **Configuring The Print Button**

- 1. Press Utility
- 2. Press "Next Page" until you get to page 2/4
- 3. Select Print Setup

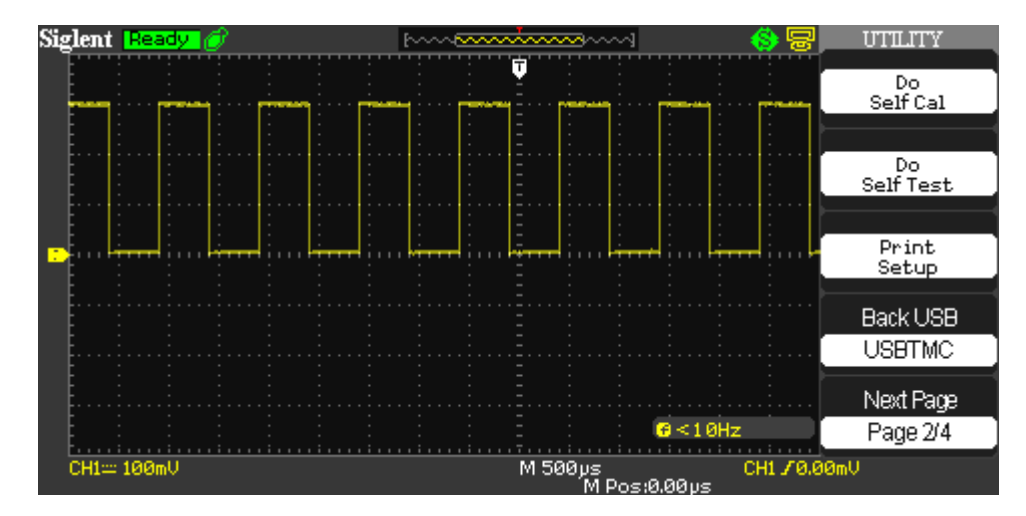

4. Set Print Key to "Save Picture"

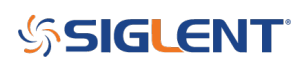

| Siglent | Ready | Ø               | F~~~ | ~~~~~~~~~~~~~~~~~~~~~~~~~~~~~~~~~~~~~~    | 🛞 😓                                                                                                    | PRINT           |
|---------|-------|-----------------|------|-------------------------------------------|----------------------------------------------------------------------------------------------------|-----------------|
|         |       |                 |      | <b>.</b>                                  |                                                                                                    | InkSaver        |
|         | ,     | [****]          | (    | -i i                                      | internal internal int | Off             |
|         |       |                 |      |                                           |                                                                                                    |                 |
|         |       |                 |      |                                           |                                                                                                    |                 |
|         |       |                 |      |                                           |                                                                                                    | PaperSize       |
|         | 4 it  | rilan di second | ·    | n i <mark>kana</mark> n nik <del>aa</del> |                                                                                                    | ∢ Default       |
|         |       |                 |      |                                           |                                                                                                    | Print Key       |
|         |       |                 |      |                                           |                                                                                                    | Save<br>Picture |
|         |       |                 |      |                                           |                                                                                                    | Next Page       |
|         |       |                 |      |                                           | €<10Hz                                                                                                    | Page 1/2        |
| CH1==   | 100mV |                 |      | M 500µs<br>M                              | CH1 /0.0<br>Pos:0.00µs                                                                                                    | 10mV            |

5. Press Menu Off to get back to the main display

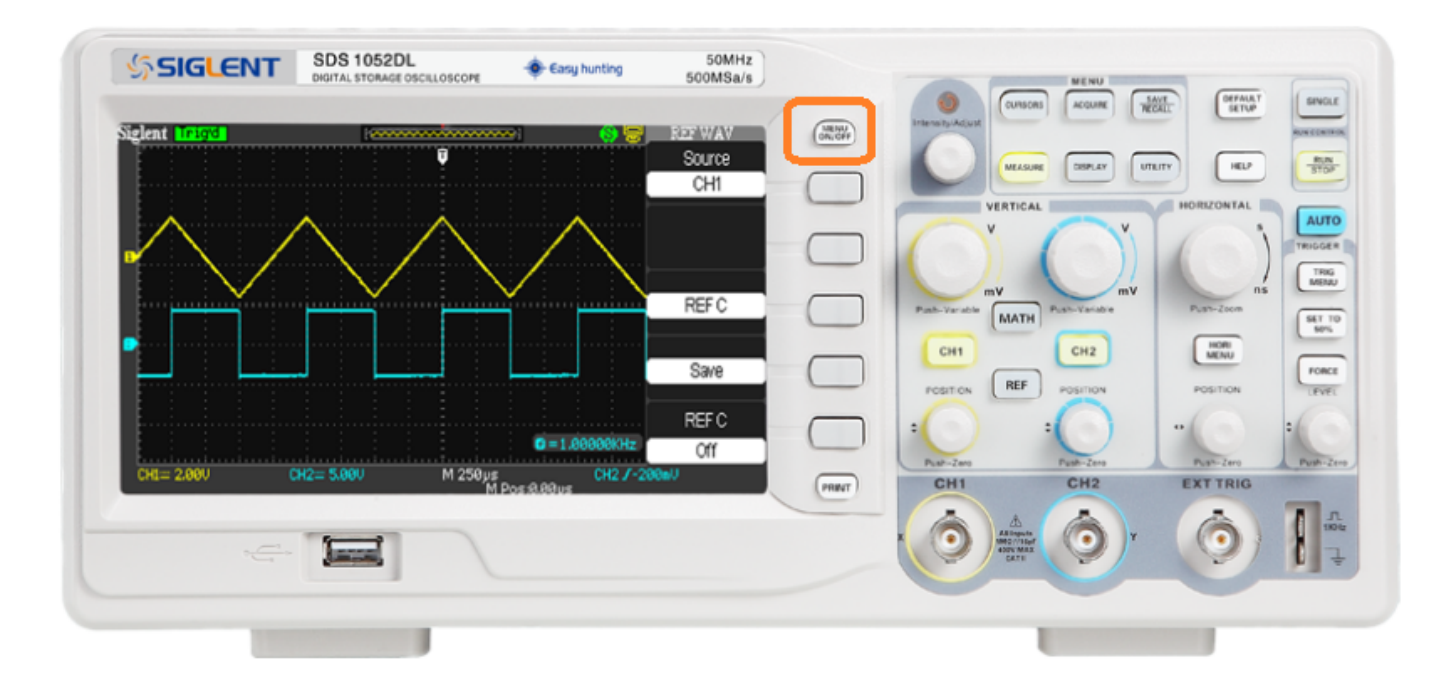

## SIGLENT<sup>®</sup>

### **North American Headquarters**

SIGLENT Technologies America, Inc 6557 Cochran Rd Solon, Ohio 44139 Tel: 440-398-5800 Toll Free:877-515-5551 Fax: 440-399-1211 info@siglent.com www.siglentamerica.com/

#### **European Sales Offices**

SIGLENT TECHNOLOGIES EUROPE GmbH Staetzlinger Str. 70 86165 Augsburg, Germany Tel: +49(0)-821-666 0 111 0 Fax: +49(0)-821-666 0 111 22 info-eu@siglent.com www.siglenteu.com

### **Asian Headquarters**

SIGLENT TECHNOLOGIES CO., LTD. Blog No.4 & No.5, Antongda Industrial Zone, 3rd Liuxian Road, Bao'an District, Shenzhen, 518101, China. Tel:+ 86 755 3661 5186 Fax:+ 86 755 3359 1582 sales@siglent.com www.siglent.com/ens